# SPORTS ENTRY 註冊帳號 指引

目前此網站還沒有全中文的註冊方式,介紹大家日文網站的註冊指引

1.登入SPORTS ENTRY會員的網址→ <u>https://www.sportsentry.ne.jp/register</u> 選一個您想要的登錄方式:可以用現有的FB帳號登入或是自己輸入一個EAMIL。 但不管您選哪一種登錄方式, SPORTS ENTRY網站都只是會寄一封含有填寫會員詳細資料的連結 到您的信箱中請您完成會員資料的登錄後才算註冊成功。 英文註冊此連結: https://www.sportsentry.ne.jp/register/en

## 2.您信箱裡會收到填寫會員資料的信件!按信件中的連結進入會員資料填寫頁面

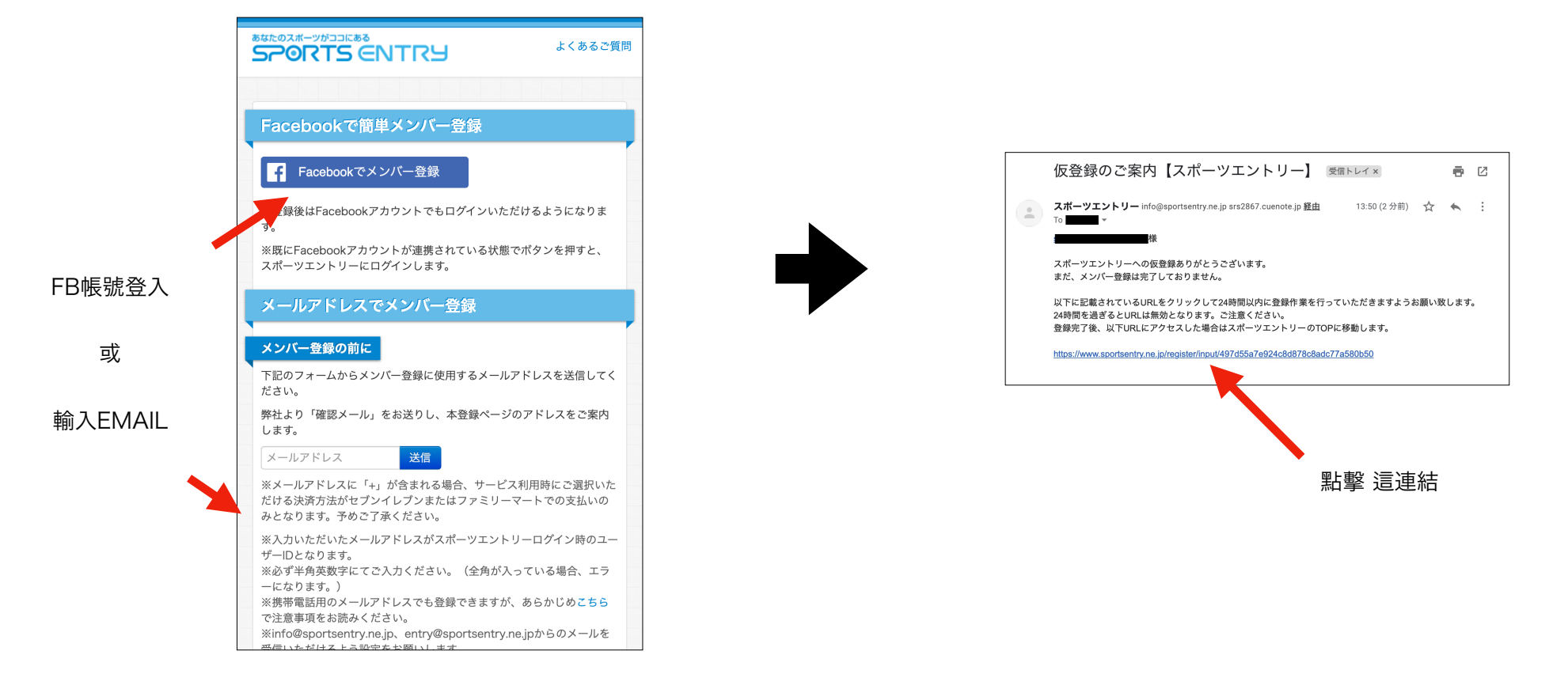

#### 3.填寫個人資料

### 4.填寫完畢後,按【同意して進む】進入下一步驟

- 項目前有【\*】的為必填項目
- 【フリガナ】處填 羅馬字 即可。拼音即可。
- 【郵便番號】處填【000-0000】外國地址的話, 000-000即可
- 【都道府縣】處選【海外】
- 住址的填寫就用中文。漢字比英文住址更能通喔。
- 【緊急連絡先】跟【アンケート】【興味のあるスポーツ】不填沒關係

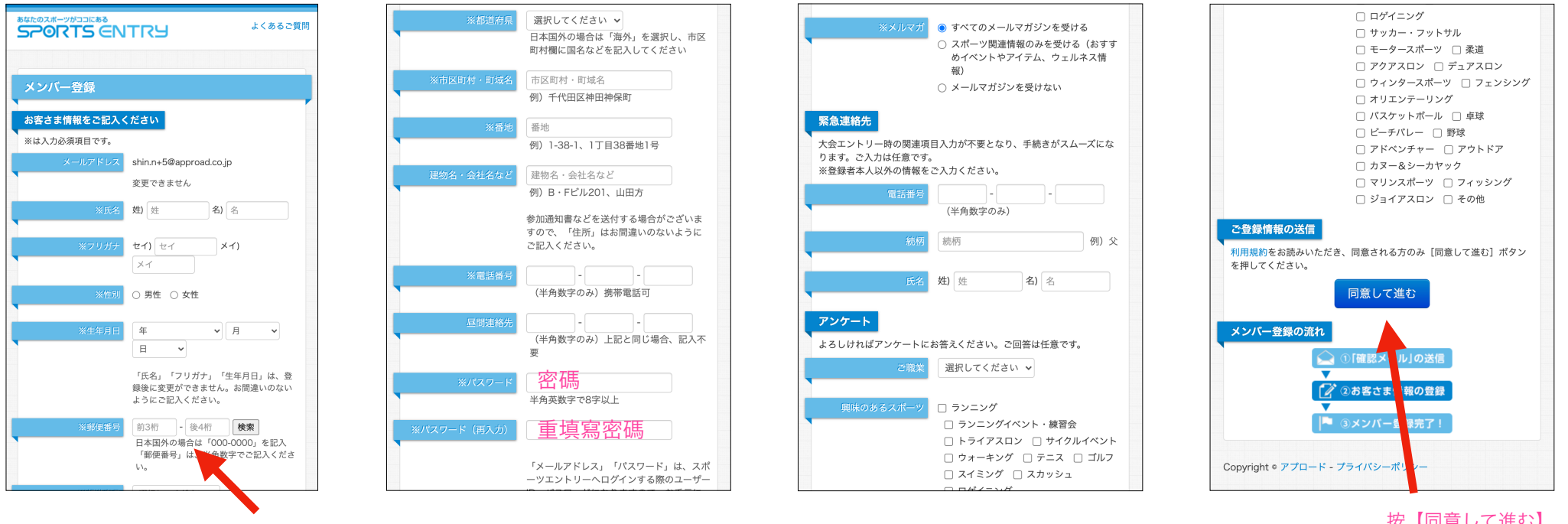

000-000 即可

按【同意して進む】

|                      | よくあるご質問                 |
|----------------------|-------------------------|
|                      |                         |
| ンバー登録                |                         |
| 安さま穂根たろ防御! ださい       |                         |
|                      |                         |
|                      |                         |
|                      | m.4                     |
|                      | <b>力</b> 注              |
| 2 年月日                | 000,0000                |
| 即使留方                 | 2.000 - 5000            |
|                      | ての他、海外                  |
| 11区则州、削艰省            |                         |
| 野地                   | 西神田                     |
| 圭物名・会社名など            |                         |
| 電話番号                 |                         |
| 昼間連絡先                |                         |
| <b>ベールアドレス</b>       |                         |
| ペスワード                | (セキュリティ保護のため表示し<br>ません) |
| ベルマガ                 | メールマガジンを受けない            |
| <sup>震急連絡先</sup>     |                         |
| 以上で登録                | 修正する                    |
| ンバー登録の流れ<br>() ①「確認> | 安【以上で                   |
| ②お客さ ③ ③ お客さ □       | ま情報の登録                  |
| 📮 ③メンバ・              | 一登録完了!                  |

# 運動人生 從此出發 SPORTS ENTRY

SPORTS ENTRY現有台灣網站:<u>https://tw.sportsentry.com/</u> 雖然此網站與日本SPORTS ENTRY的帳號是共用,可是 填寫內容是日本的比較多。有些活動的需求是日本網站的內容符合

感謝, 您註冊SPORTS ENTRY的會員帳號

|                                               | よくあるご質問           |
|-----------------------------------------------|-------------------|
|                                               |                   |
|                                               |                   |
| メンバー登録が完了しました                                 |                   |
| ご登録ありがとうございました。                               |                   |
| 「スポーツエントリー」で楽しいスポーツライフをお過ごしください               |                   |
| ※メンバー登録だけでは、大会へのお申込は成立しておりません。大会<br>でご注意ください。 | 会へのお申込が別途必要となりますの |
| トップページに戻る                                     |                   |
| メンバー登録の流れ                                     |                   |
| 😭 ①「確認メール」の送信                                 |                   |
|                                               |                   |

5.此步驟會將您剛剛填寫的資料秀出來讓您核對一下 若要修改請按【修正する】,若正確無誤,按【以上で登錄】 6.這畫面出現就代表您註冊會員成功了!